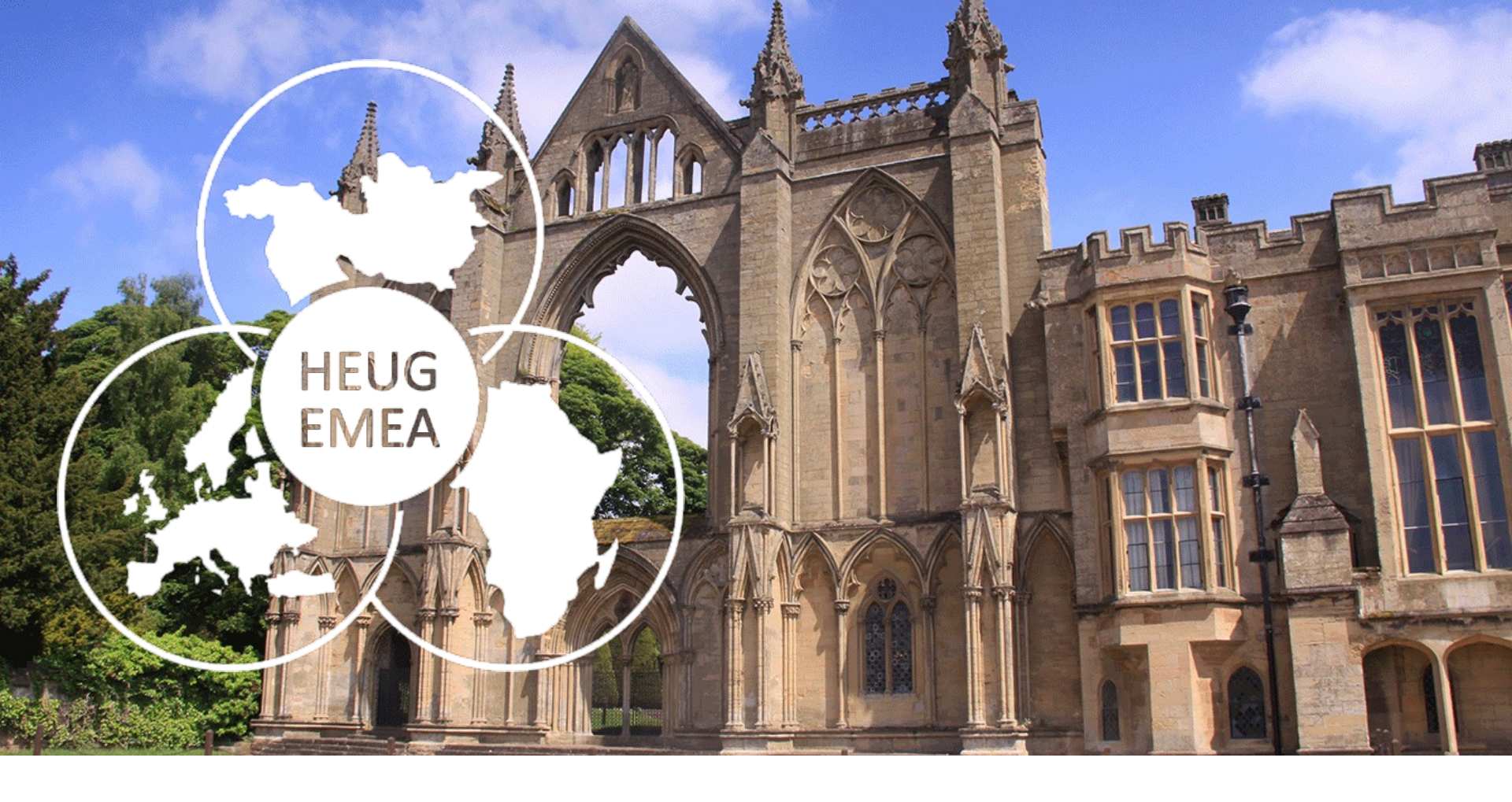

## TAKING THE STRESS OUT ACCEPTING TESTING : LET PEOPLESOFT TEST FRAMEWORK TAKE THE STRAIN

SESSION 6536 20 October 2022

## PRESENTERS

Suat Oneren

SME / Senior Manager

University of Nottingham

Suat.oneren@Nottingham.ac.uk

Siu Lam

Test Analyst

University of Nottingham

siu.lam1@Nottingham.ac.uk

Part of the Education Administration and Continuous Improvement Team (EACIT). We work with our university colleagues to improve the student and staff experience of activities supported by PeopleSoft Campus Solutions.

# OVERVIEW OF THE UNIVERSITY

- Founded as Nottingham College in 1881
- Moved to University Park 1928
- Granted University status in 1948
- Opened Medical School in 1970
- Opened Jubilee Campus in 1999
- Opened Malaysia Campus in 2000 (initially in Kuala Lumpur now Semenyih)
- Opened China Campus in 2004
- Opened Kings Meadow Campus in 2005
- Opened School of Veterinary Medicine and Science
- Approximately 47,000 students across three countries

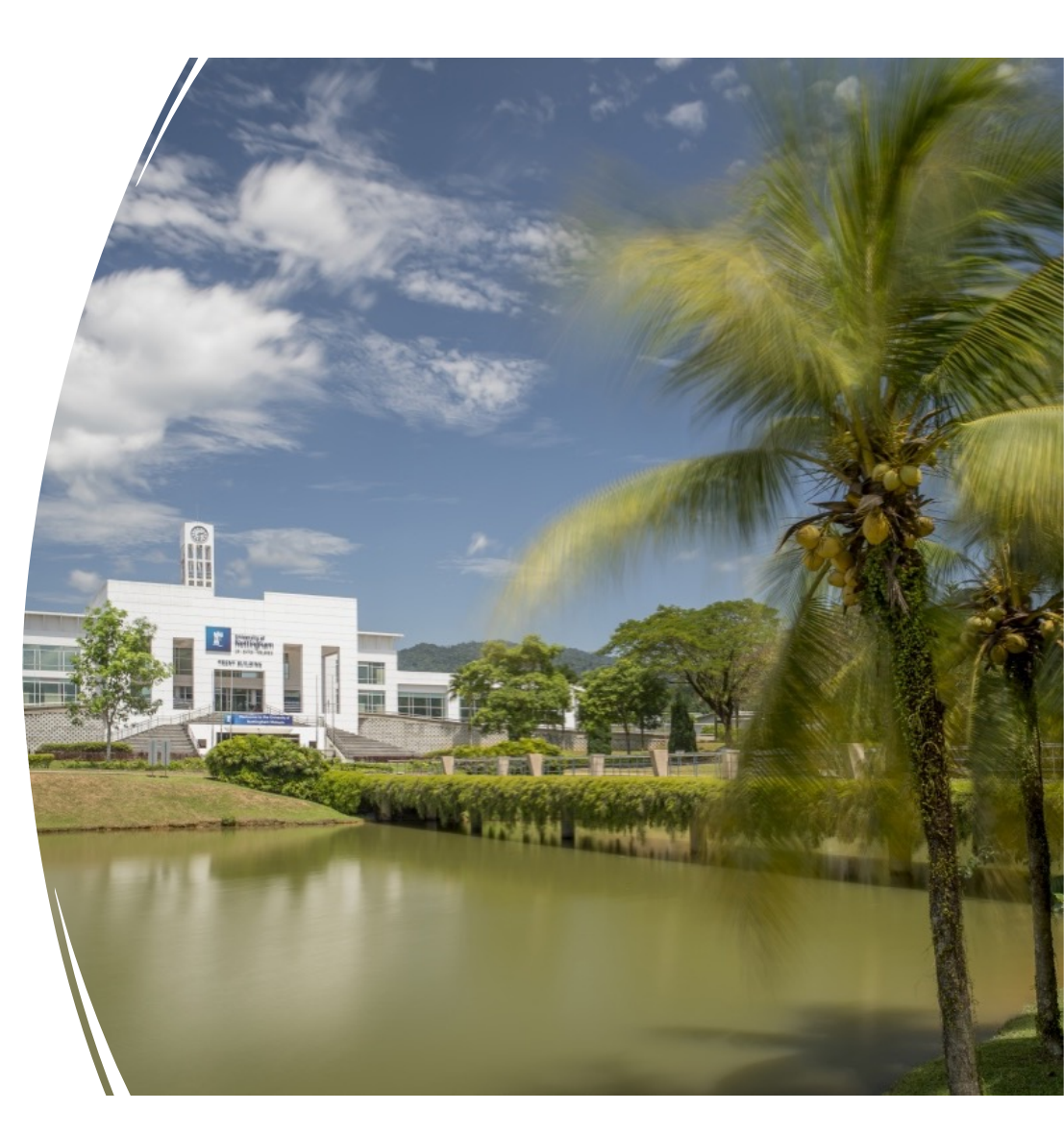

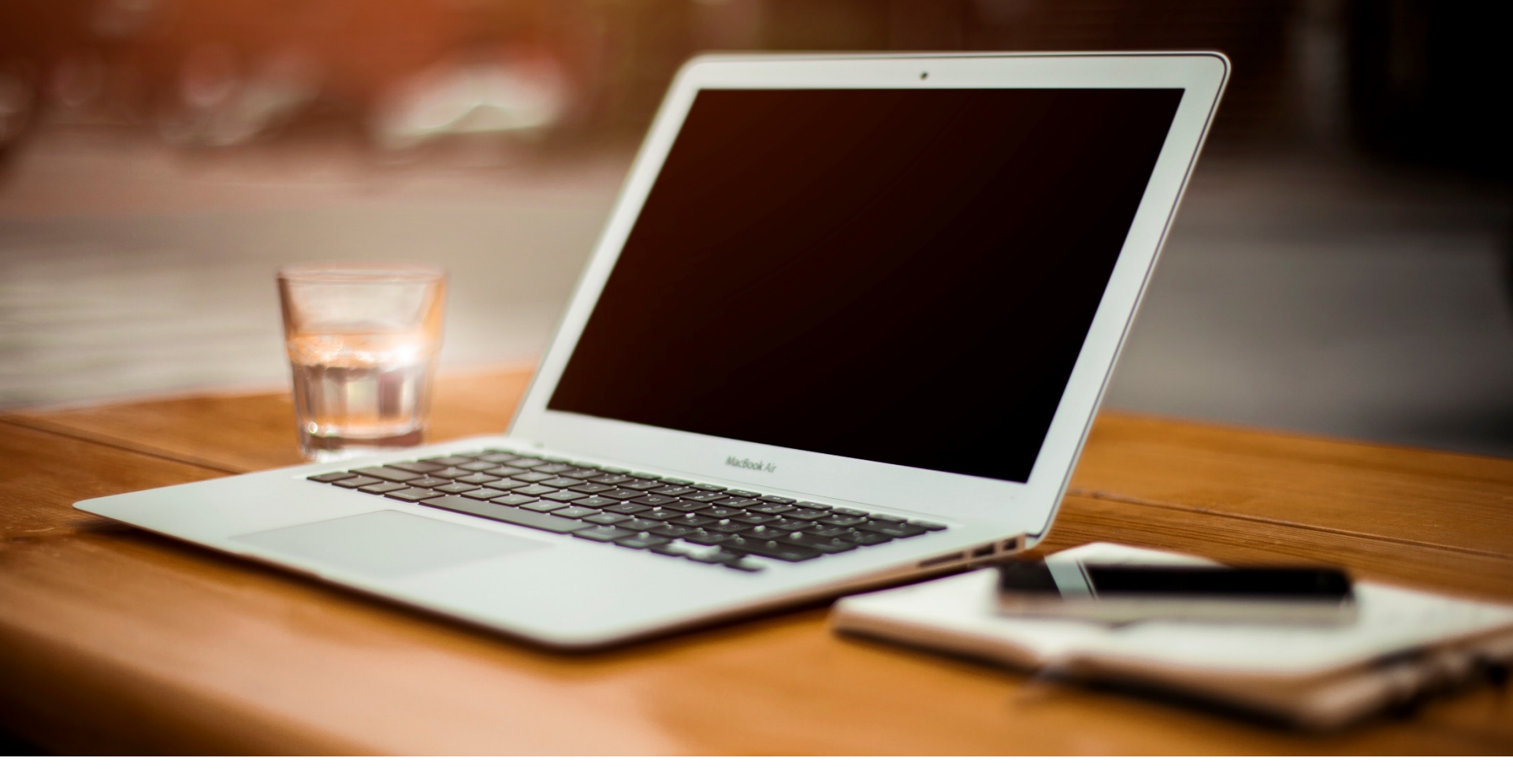

## UNIVERSITY OF NOTTINGHAM & CAMPUS SOLUTIONS

- On Oracle Cloud
   Infrastructure
- Version 9.2 PUM 25
- PeopleTools 8.59

## AGENDA

## What's Peoplesoft Test Framework

#### Pre-Requisites for running PTF

- Sign-on Details
- Execution Options

#### Recording a test scripts

### Playback of a test script

#### Execution options - Enhance your capabilities

- Persistent variables
- Log Export
- Data Loader

## After the recording

- Message Recognition
- Review the test script
- Direct Navigation
- Test cases
- Find the object names or navigation
- Different Test Types and UoN's Folder Structure

### Reporting

- Delivered
- UON

## Housekeeping Notes

• Creating a project

## PEOPLESOFT TEST FRAMEWORK (PTF)

PTF is an automation testing tool

Part of People Tools ( No licensing cost) No programming skills required, simple record and playback

Test scripts, logs are part of the PeopleSoft. Migrate test cases or create query using query manager to return logs and case details.

Use PS Queries, data mover, run processes inside the test scripts

# PRE-REQUISITES Before we start

## **PRE-REQUISITES**

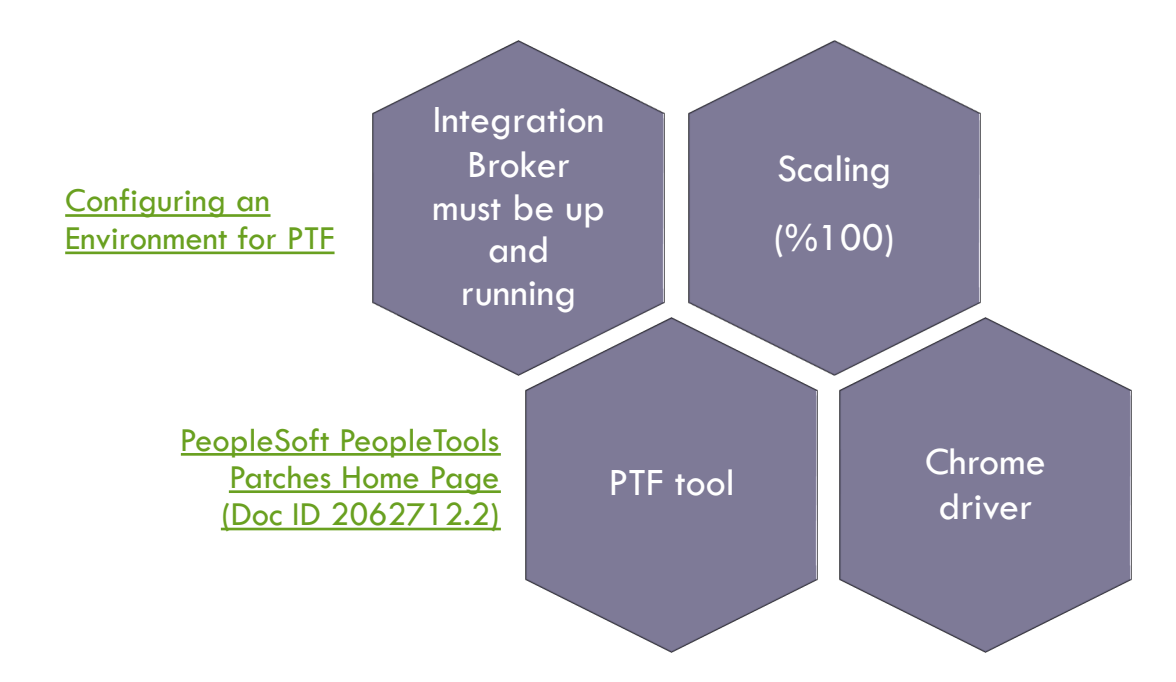

## **PRE-REQUISITES - SECURITY**

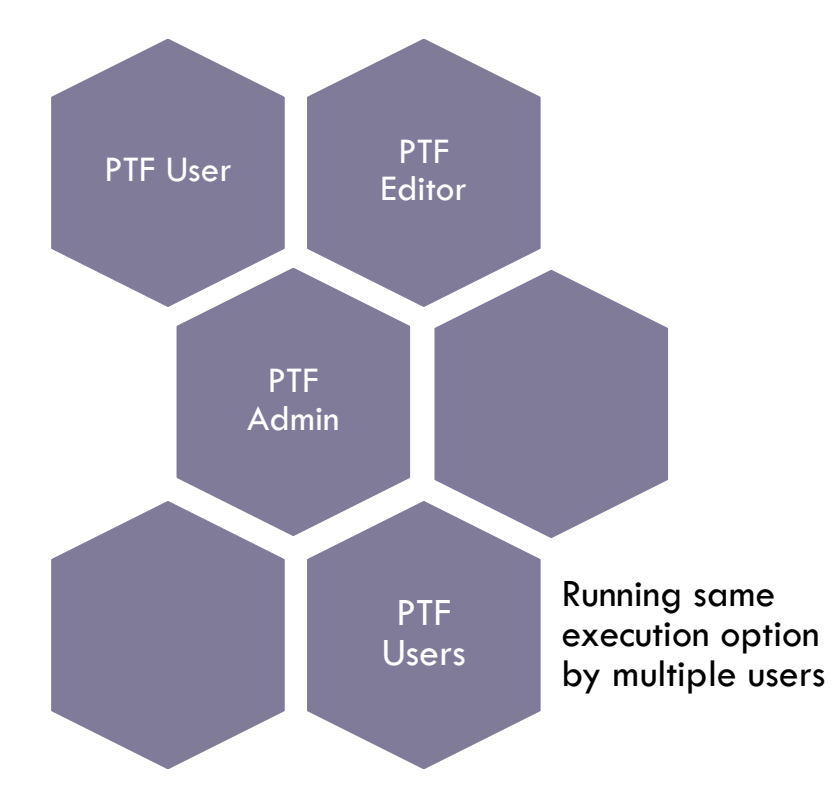

| Privilege                                                  | PTF User | PTF Editor | PTF Administrator |
|------------------------------------------------------------|----------|------------|-------------------|
| Run Tests                                                  | Yes      | Yes        | Yes               |
| Create, Modify, and Delete Tests                           | No*      | Yes        | Yes               |
| Create, Modify, and Delete Test Cases                      | Yes      | Yes        | Yes               |
| Create or Modify Execution Options                         | No       | No         | Yes               |
| Use Log Manager                                            | No       | No         | Yes               |
| Define Configuration Options                               | No       | No         | Yes               |
| Create Test Maintenance Reports                            | No       | No         | Yes               |
| Create Test Coverage Reports                               | No       | No         | Yes               |
| Insert Tests/Test Cases into Application Designer projects | No       | No         | Yes               |

## SIGN ON TO PEOPLESOFT TEST FRAMEWORK

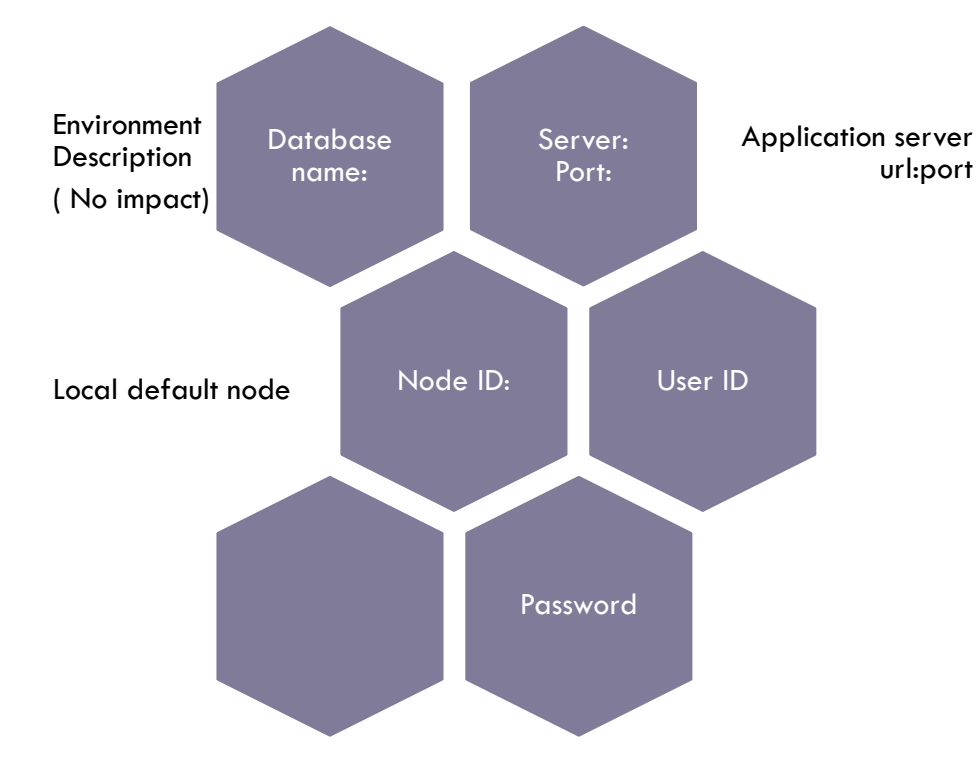

| PeopleSoft Test Framework - Signon                                                                                                    |             |                   |               |  |  |  |
|----------------------------------------------------------------------------------------------------|-------------|-------------------|---------------|--|--|--|
| ORACI                                                                                                    | <b>_E</b> . | People            | Tools 8.59.09 |  |  |  |
| Database Name :                                                                                                    |             |                   | ØX            |  |  |  |
| Server:Port :                                                                                                    |             |                   |               |  |  |  |
|                                                                                                    | Use Proxy   | Proxy Information |               |  |  |  |
| Node ID :                                                                                                    |             |                   |               |  |  |  |
| User ID :                                                                                                    | <u> </u>    |                   |               |  |  |  |
| Password :                                                                                                    |             |                   |               |  |  |  |
| ОК                                                                                                    | Cancel      | New               | Previous      |  |  |  |
| Copyright © 1988, 2021, Oracle and/or its affiliates. Oracle and Java are registered trademarks of Oracle and/or its affiliates. Other names may be trademarks of their respective owners. Intel and Intel Inside are trademarks or |             |                   |               |  |  |  |

## PEOPLESOFT TEST FRAMEWORK

| 🕼 PeopleSoft Test Framework 8.58.17                          |                               |
|--------------------------------------------------------------|-------------------------------|
| @ <u>CSDEV92_NEW</u> Tools Test Edit Create Window Help Menu |                               |
|                                                              |                               |
| CSDEV92_NEW Toolbar                                          |                               |
| Filter OFF Y                                                 |                               |
| Home<br>Browser section                                      | Target section<br>- Work area |

# **EXECUTION OPTIONS**

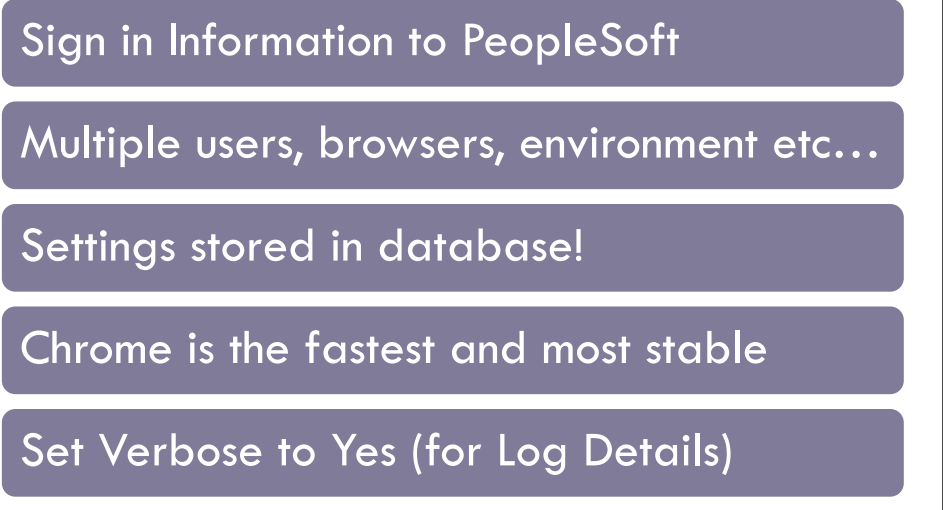

| UN_PTF_USERT | Options Debugging  | Advanced Options | PeopleTools | Log Export   | DataLoader   | Browser Setting |
|--------------|--------------------|------------------|-------------|--------------|--------------|-----------------|
| UN_PTF_USER3 | Name               | UN_PTF_USER1     |             |              |              |                 |
|              | Prompt for Options | Yes              | ~           |              |              |                 |
|              | Application        |                  |             |              |              |                 |
|              | URL                |                  |             | .ac.uk/psp/c | stst92/?cmd= | ogin&languageCo |
|              | Browser            | Chrome           | ~ <b>F</b>  | Run In Backg | round        |                 |
|              | User ID            | UN_PTF_USER1     |             |              |              |                 |
|              | Password           | •••••            | •           |              |              |                 |
|              | Process Server     |                  | ~           |              |              |                 |
|              | Date Format        | DD/MM/YYYY       | ~           |              |              |                 |
|              | Skip Language      | Yes              | ~           |              |              |                 |
|              | Form Factor        | None             | $\sim$      |              |              |                 |
|              | Output             |                  |             |              |              |                 |
|              | LogFolder          |                  | $\sim$      |              |              |                 |
|              | Verbose            | Yes              | ~           |              |              |                 |
|              | 100000             |                  |             |              |              |                 |

# **EXECUTION OPTIONS**

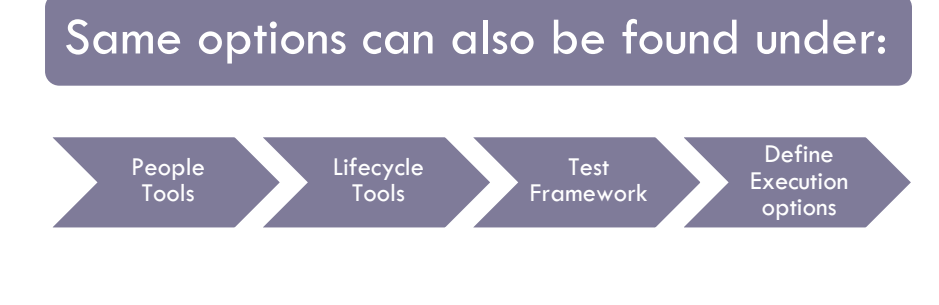

| Home        |                  |                                                                                             | Define Ex    | ecution Option    | IS          | 命へ          | Ļ     |  |  |  |  |
|-------------|------------------|---------------------------------------------------------------------------------------------|--------------|-------------------|-------------|-------------|-------|--|--|--|--|
| 0 4         |                  |                                                                                             |              |                   |             | New Window  | He    |  |  |  |  |
| options     | Debugging        | Advanced Options                                                                            | People loois | Export Log        | DataLoader  | Browser Set | tings |  |  |  |  |
|             |                  |                                                                                             |              |                   |             |             |       |  |  |  |  |
|             | Name UN_         | PTF_USER1                                                                                   |              |                   |             |             |       |  |  |  |  |
| *           | Prompt Yes       | ~                                                                                           |              |                   |             |             |       |  |  |  |  |
| Application | on URL           |                                                                                             | psp/cs       | st92/?cmd=login&l | anguageCd=l |             |       |  |  |  |  |
| В           | rowser Chro      | me                                                                                          | ~ 🗆 F        | un In Background  | ł           |             |       |  |  |  |  |
|             | User ID UN_P     | TF_USER1                                                                                    | 13           |                   |             |             |       |  |  |  |  |
| Pas         | ssword Passw     | Password cannot be modified in PIA. It can only be modified from the Test Framework client. |              |                   |             |             |       |  |  |  |  |
| Process     | Server           | Q                                                                                           |              |                   |             |             |       |  |  |  |  |
| *Date F     | Format DD/M      | /M/YYYY ~                                                                                   |              |                   |             |             |       |  |  |  |  |
| Skip La     | nguage Yes       | ~                                                                                           |              |                   |             |             |       |  |  |  |  |
| Form        | Factor None      | • •                                                                                         |              |                   |             |             |       |  |  |  |  |
| Log         | Folder           |                                                                                             |              |                   |             |             |       |  |  |  |  |
| *V          | Verbose Yes      | ~                                                                                           |              |                   |             |             |       |  |  |  |  |
| Sava        | Return to Searc  | Provious in Lis                                                                             | Next in List | ſ                 |             |             |       |  |  |  |  |
|             | riotani to dealo |                                                                                             |              | J                 |             |             |       |  |  |  |  |

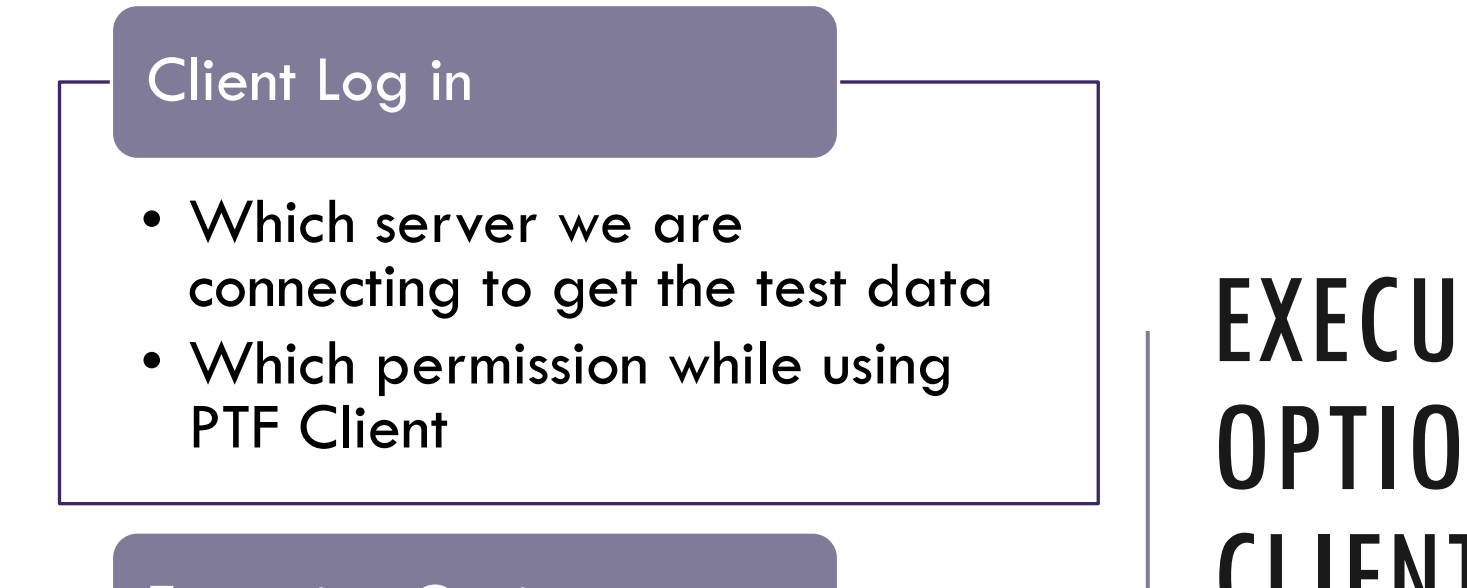

## **Execution Options**

- Which PeopleSoft environment we are testing on
- Which permission the user has while testing

# EXECUTION OPTIONS VS CLIENT LOG IN

# **RECORD** Testing

## **CREATE TEST SCRIPT AND RECORD**

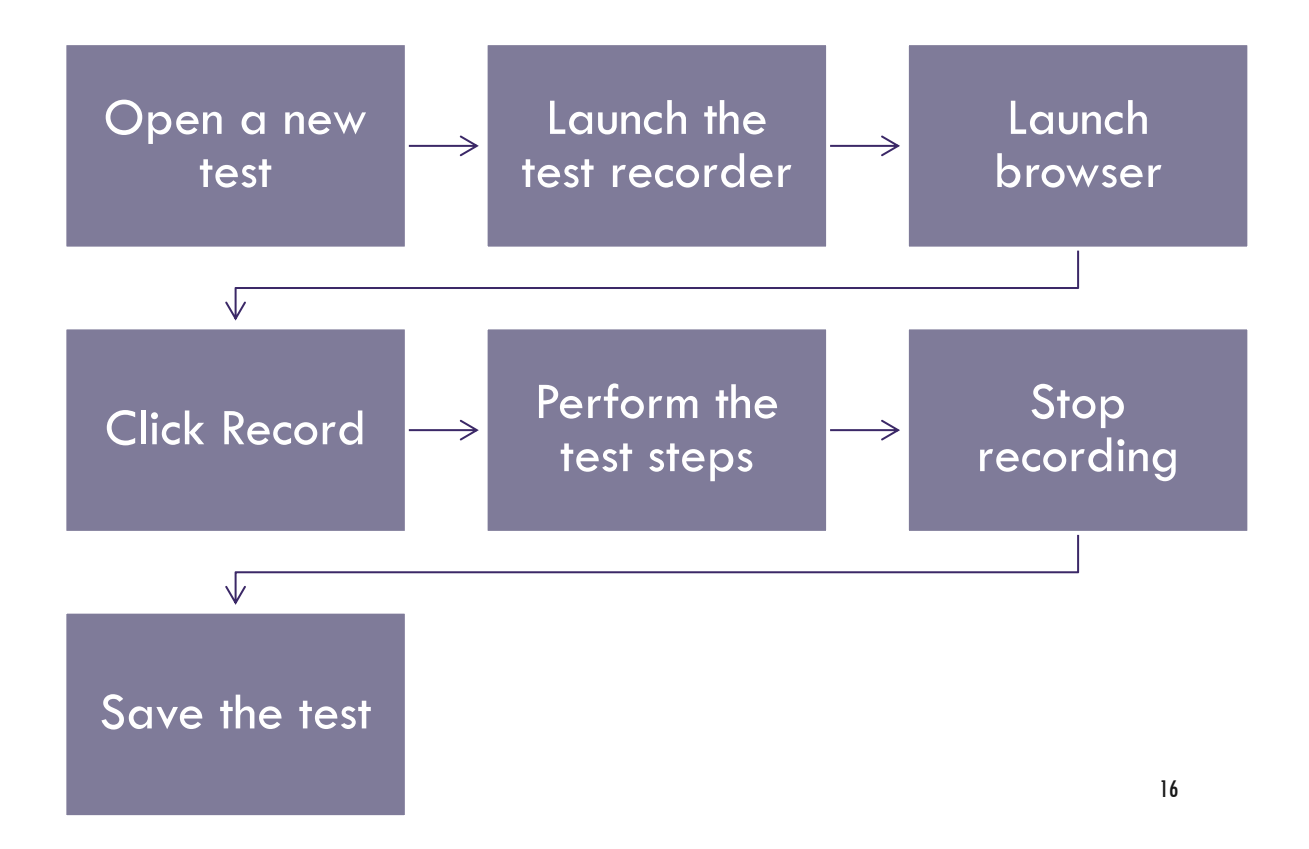

# CREATE TEST SCRIPT AND RECORD

合

REC

## Before Testing

- Open a new test
- Launch the test recorder ( Record button)
- Launch Browser
- Start recording

| 👰 PeopleSoft | Test Fram         | nework | 8.58.13 |        |        |      |      |       |
|--------------|-------------------|--------|---------|--------|--------|------|------|-------|
| @CSDEV92     | Tools             | Test   | Edit    | Create | Window | Help |      |       |
| i 🚯 🗋 ד 📾    | $\times$          | 2      |         |        |        |      |      |       |
| 🝙 C 🛛 Fo     | Folder            |        |         |        |        |      |      |       |
| Te           | Test              |        |         |        |        |      | <br> | <br>Π |
| Filter Sł    | Filter Shell Test |        |         |        |        |      |      |       |
|              |                   |        |         |        |        |      |      |       |

| @CSDEV92   | Tools    | Test | Edit De | bug Wind     | low Help |          |        |  |
|------------|----------|------|---------|--------------|----------|----------|--------|--|
| Ĩ∎   Z   X | <b>P</b> |      |         | ()<br> •] [] | 🌚 🐹      | te 🚱 🗔 🧠 | Prefix |  |

| Chrome is being controlled by automated test s | oftware.                    |
|------------------------------------------------|-----------------------------|
|                                                | % 🏫 REC    🗆                |
| Recording base URL                             |                             |
| Active ObjectType Action                       | Recognition Parameter Value |

## **CREATE TEST SCRIPT AND RECORDING**

## Testing as usual

- Login to your environment
- Navigate to the component ....

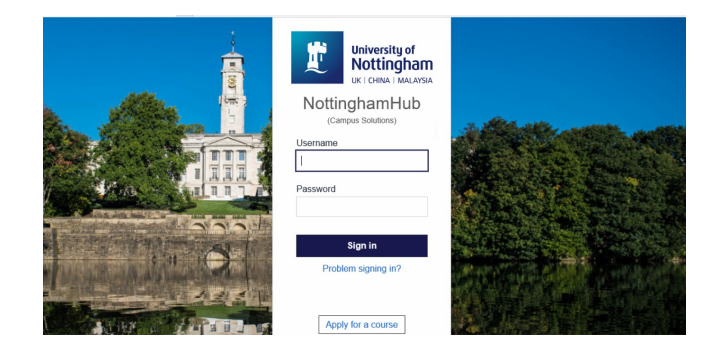

|                                                                 | Term Activate a Studen          |
|-----------------------------------------------------------------|---------------------------------|
| Term Activate a Student                                         |                                 |
| Enter any information you have and click Search. Leave fields I | plank for a list of all values. |
| Find an Existing Value                                          |                                 |
| Search Criteria                                                 | 23                              |
|                                                                 |                                 |
| ID begins with V                                                |                                 |
|                                                                 |                                 |
| National ID begins with V                                       |                                 |
| Last Name begins with V                                         |                                 |
| First Name begins with 🗸                                        |                                 |
| Case Sensitive                                                  |                                 |
|                                                                 |                                 |
|                                                                 |                                 |
| Search Clear Basic Search 🖾 Save Search C                       | iteria                          |
|                                                                 |                                 |

# CREATE TEST SCRIPT AND RECORDING

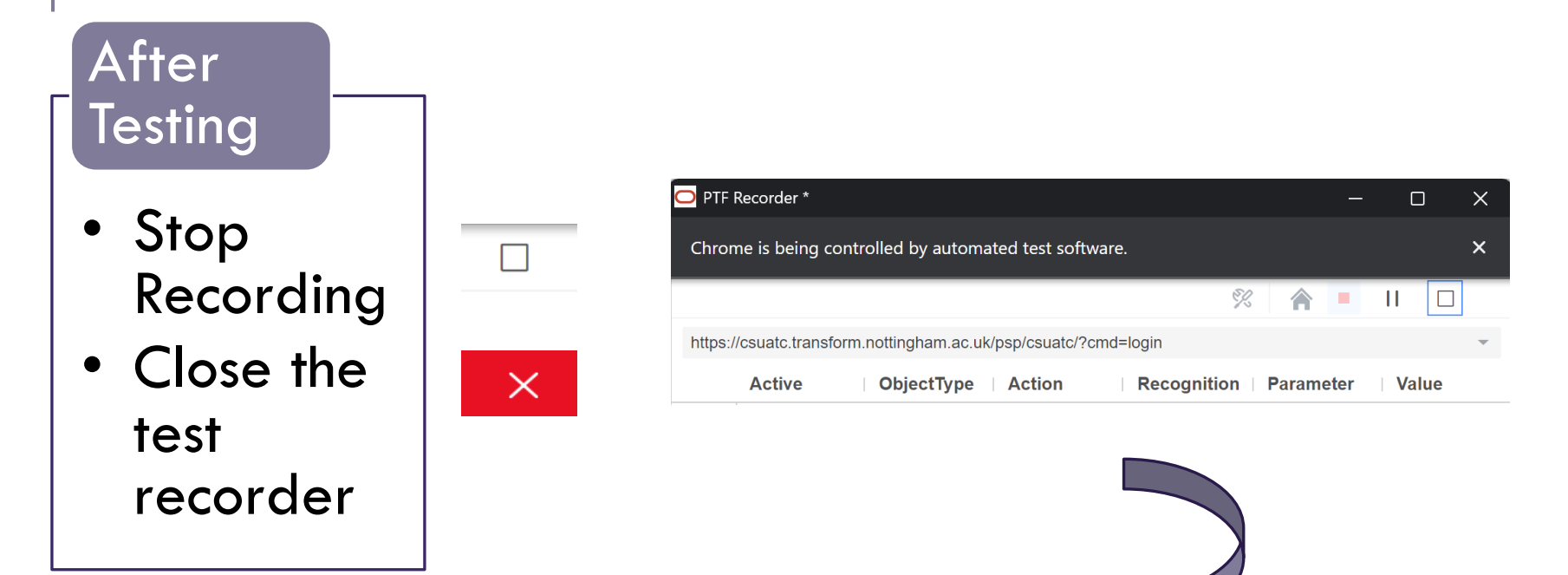

|   | Seq | ID | Comment | Active   | ID | Туре    | Action                       | Recognition                                  | Parameters      | Value   |
|---|-----|----|---------|----------|----|---------|------------------------------|----------------------------------------------|-----------------|---------|
|   | 1   | 1  | P       |          |    | Browser | Start_Login                  |                                              |                 |         |
|   | 2   | 2  | P       | <u>~</u> |    | Page    | Prompt -                     | MANAGE_ACADEMIC_RECORDS.STDNT_ACTIVATION.GBL | uritype=content | update  |
| • | 3   | 3  | P       | <b>~</b> |    | Text    | - Set_Value -                | name=STDNT_SRCH_EMPLID                       |                 | &emplid |
|   | 4   | 5  | P       | Sec.     |    | Page    | <ul> <li>PromptOk</li> </ul> |                                              |                 |         |
|   | 5   | 6  | P       |          |    | Text    | - Set_Value -                | name=STDNT_CAR_TERM_STRM\$0                  |                 | 3210    |
|   | 6   | 8  | P       | Sec.     |    | Log     | - SnapShot -                 |                                              |                 |         |
|   | 7   | 7  | P       |          |    | Page ·  | - Save -                     |                                              |                 |         |
| * |     |    |         | <b>_</b> |    |         | •                            |                                              |                 |         |

# Test Script - Overview

| Туре    |   | Action        | Recognition                          | Parameters     | Value  |
|---------|---|---------------|--------------------------------------|----------------|--------|
| Browser | - | Start_Login • |                                      |                |        |
| Page    | - | Prompt -      | RUN_CASHIERING.CLOSE_CASHIER_OFF.GBL | untype=content | update |
| Text    | - | Set_Value     | name=SP_CSHOFF_NONVW_BUSINESS_UNIT   |                | UNUK1  |
| Text    | - | Set_Value     | name=SP_CSHOFF_NONVW_CASHIER_OFFICE  |                | JUBSSC |

| Туре        | • The type of object. Button, Link, Text, and Page etc                                                                                                    |
|-------------|----------------------------------------------------------------------------------------------------|
| Action      | • The action the test will take on a specific object. Set_Value, Click, Verify, and Save etc                                                                                                    |
| Recognition | • The attribute by which PTF identifies the object on the page. This is typically the HTML ID property.                                                                                                    |
| Value       | • The value being set or verified. This is either the value entered in a field by the tester when the recording was made or, in a step recorded in field check mode, this is the value that was already present in a field when it was verified during the recording of the test. |

## **Common Actions**

Get\_Property (Gets the value for the property, return variable )

Verify ( Compare the value and add a pass or fail log)

Exists ( Check if the object exist and return true/false)

Set\_value

# **RUNNING PROCESSES**

| Process   Run  prcname=UN_UPD_RTERM |
|-------------------------------------|
|-------------------------------------|

| Step: Process.Run                          |                    | ×      |
|--------------------------------------------|--------------------|--------|
| prctype                                    | Application Engine |        |
| wait                                       | true               | ~      |
| outtype                                    |                    | ~      |
| outformat                                  |                    | $\sim$ |
| outfile                                    |                    |        |
| expected                                   | Success            | ~      |
| ret                                        |                    |        |
| distribution_expected                      | Posted             | ~      |
| distribution_ret                           |                    |        |
| Prctype is the type of pro<br>Example: SQR | ocess to run.      |        |
|                                            | ОКС                | ancel  |

# CONDITIONALS

| Conditional | • | lf_Then   | • | &dropdown = "Complete"                |   |   |
|-------------|---|-----------|---|---------------------------------------|---|---|
| Button      | • | Click     | • | name=#ICNextInList                    |   |   |
| Loop        | • | Next      | • |                                       |   |   |
| Conditional | • | Else      | • |                                       |   |   |
| Log         | • | Snap Shot | • |                                       |   |   |
| ComboBox    | • | Set_Value | • | name=SSR_ACT_BLDDATA_SSR_ACO_ROOT_OPT |   | S |
| ComboBox    | • | Set_Value | • | name=SSR_ACT_BLDDATA_SSR_ACO_EXAM_OPT |   | Т |
| Button      | • | Click     | • | name=SSR_ACO_XR0_DER_SSR_REFRESH      |   |   |
| Button      | • | Click     | • | name=SSR_ACO_XR0_DER_GET_ROWS         |   |   |
| Conditional | • | End_lf    | • |                                       |   |   |
| Log         | • | SnapShot  | • |                                       |   |   |
| Log         | • | Pass      | • |                                       |   |   |
|             |   |           |   |                                       | 4 | 1 |

# FUNCTIONS

## **Functions**

- Mathematical functions
- Date / Time functions
- String Functions
- Numeric functions

| Text - | Set_Value | • | name=DERIVED_SCC_NM_FIRST_NAME | TIME()     |
|--------|-----------|---|--------------------------------|------------|
| Text - | Set_Value | • | name=DERIVED_SCC_NM_LAST_NAME  | <br>DATE() |

# CREATE TEST SCRIPT AND RECORDING

## Saving the test

- Update the test name, description
- Save the test

| Test Information |      |         |        |              |         |         | Test Case In  |         |   |
|------------------|------|---------|--------|--------------|---------|---------|---------------|---------|---|
| Name:            |      |         |        |              |         |         | Name: [1]     | DEFAULT |   |
| Description      | Сору | 😭 Paste | Acti   | ve All 🔻     | 📕 Inse  | Save as |               | × -     |   |
| Seq              | ID   | Comment | Active | Scroll<br>ID |         |         | RM_ACTIVATION | Cancel  | - |
|                  |      | 0       |        |              | Browner | OK      |               | Carloci |   |

| est Information | n                           |   |            |
|-----------------|-----------------------------|---|------------|
| Name:           | NAVIGATE_TO_TERM_ACTIVATION |   | <b>S</b> : |
| escription:     | Navigate to Term Activation | 1 | Q          |

| PeopleSoft T | Test Fram | ework | 8.58.13     |            |            |      |   |   |    |
|--------------|-----------|-------|-------------|------------|------------|------|---|---|----|
| @CSDEV92     | Tools     | Test  | Edit        | Debug      | Window     | Help |   |   |    |
| CSDEV92      | ••        | •     | <b>1</b> Те | st: NAVIGA | TE_TO_TER. | ×    | P | Ģ | 4  |
| Test: NAVIO  | GATE_TO   | TERM  | ACTIVA      | TION*      |            |      |   |   | 11 |

# **PLAY** Testing

## PLAYBACK

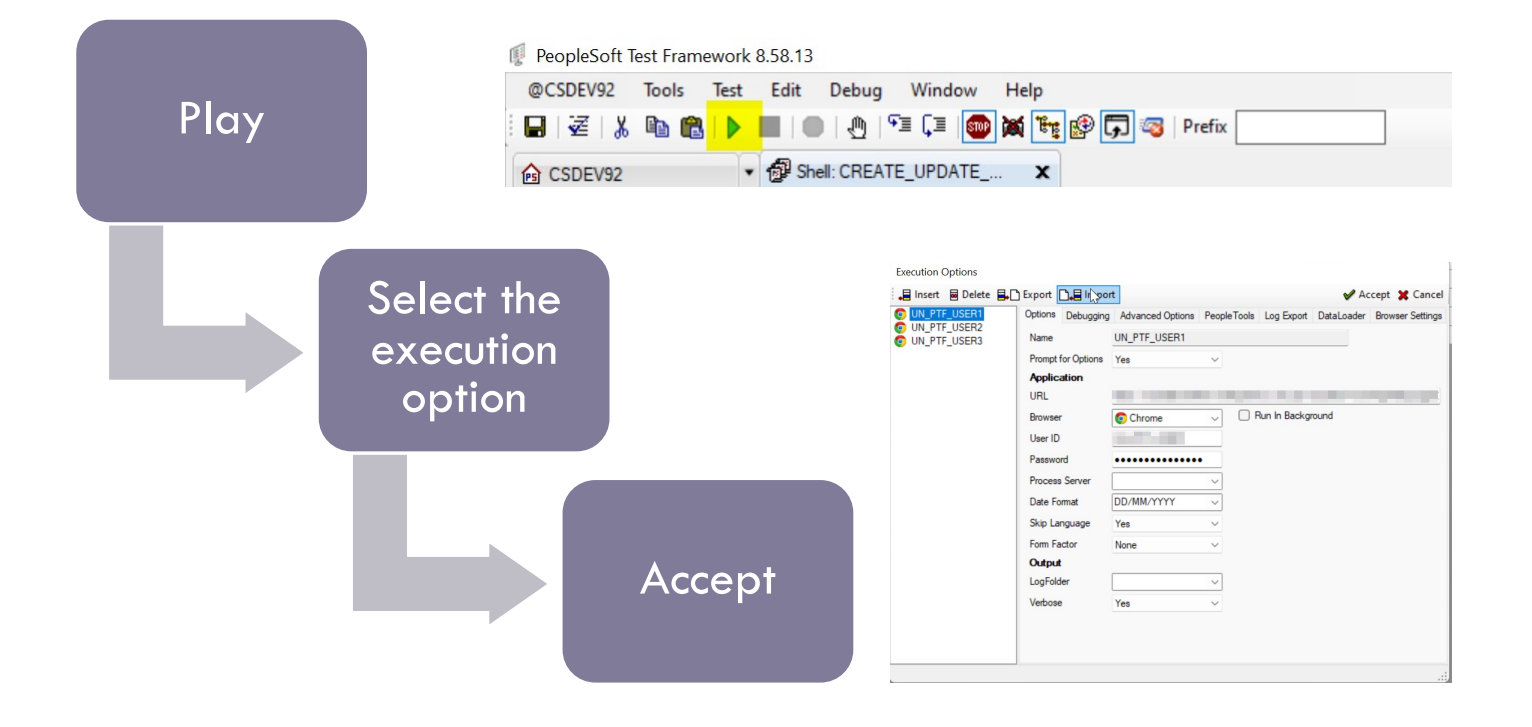

## **PLAYBACK**

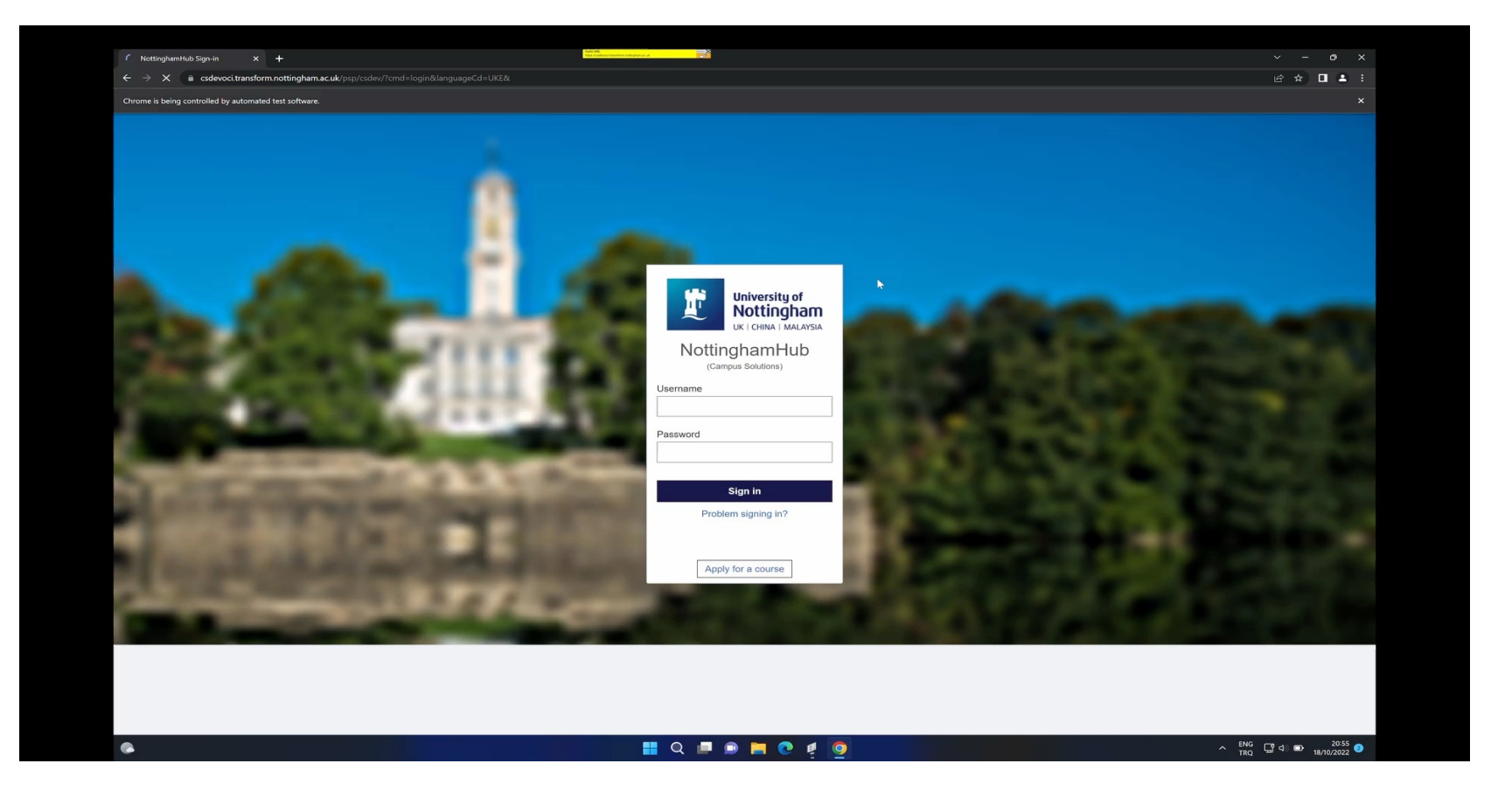

## PLAYBACK

| E™ Test Start: 27/10/2021 22:42:34                                                  |                                                                                                    |                      |
|-------------------------------------------------------------------------------------|----------------------------------------------------------------------------------------------------|----------------------|
| 🚊 🗝 🔁 Browser.Start_Login                                                           | Test End: 27/10/2021 22:43:08                                                                                                    | MENU 🗙               |
| Frame set to *                                                                      | Log saving please wait                                                                                                    | b?                   |
| Goto URL                                                                            |                                                                                                    |                      |
| ia-P Browser.Login                                                                  |                                                                                                    |                      |
| Skipping language selection [execution option]                                      |                                                                                                    |                      |
| text.Set_Value [id=userid] -> UN_PTF_USER1                                          |                                                                                                    |                      |
|                                                                                     |                                                                                                    |                      |
| button.Click [name=Submit]                                                          |                                                                                                    |                      |
| lgnore step 2                                                                       |                                                                                                    |                      |
| ⊨- Mage.Prompt                                                                      |                                                                                                    |                      |
| Goto URL                                                                            |                                                                                                    |                      |
| Page.Prompt: Trying to do the following action = update                             |                                                                                                    |                      |
| button.Click [name=UN_PAM_EXTR_WRK_UN_MODULE_PB]                                    |                                                                                                    | Screenshot if there  |
|                                                                                     | Screenshot if script                                                                                                    |                      |
| ombobox.Set_Value [name=UN_PAM_EXTR_WRK_STRM] -> 3180                               |                                                                                                    | is a step to take a  |
| combobox.Set_Value [name=UN_PAM_EXTR_WRK_UN_PAM_CRSE1_SRCH\$0] -> UDD-BUS           | fails                                                                                                    |                      |
| Vendowski (name=UN_PAM_EXTR_WRK_UN_SEARCH_PB\$0)                                    | i Gillo                                                                                                    | screenshot           |
| ────────────────────────────────────                                                |                                                                                                    |                      |
| □P■ Verify: class=PAPAGETITLEIIndex=0 [span] -> BUSI1003                            |                                                                                                    |                      |
| Check field: class=PAPAGETITLEIIndex=0, 'BUSI1003' (actual) = 'BUSI1003' (expected) |                                                                                                    |                      |
| - 📸 LogScreenShot                                                                   |                                                                                                    |                      |
| button.Click [name=UN_PAM_EXTR_WRK_UN_MODULE_PB]                                    |                                                                                                    |                      |
| Test End: 27/10/2021 22:43:08                                                       |                                                                                                    | result at the end of |
|                                                                                     | The second second secon | بينا بمشيم مطب       |
|                                                                                     | inere is an outcome                                                                                                    | the script but       |
|                                                                                     | for orch stop / Deres                                                                                                    | validation or        |
|                                                                                     | for each step ( Pass                                                                                                    | validation of        |
| S Oneutive - the University of Nottingnam S (+1 > AUU_AUUTIONAL BIK ACC.            | or Fail)                                                                                                    | confirmation can bo  |
| Name Status Date modified Type Size                                                 | orranj                                                                                                    | communon can be      |
| ADD_ADDITIONAL_BNK_ACC-LOG2xml 🗢 18/10/2021 20:21 XML Document 12 K8                |                                                                                                    | added as a step to   |
|                                                                                     |                                                                                                    |                      |

|   | Name                                   | Status | Date modified    | Туре          |       |
|---|----------------------------------------|--------|------------------|---------------|-------|
| . | ADD_ADDITIONAL_BNK_ACC-LOG2.xml        | 0      | 18/10/2021 20:21 | XML Document  | 12 KB |
|   | ADD_ADDITIONAL_BNK_ACC-LOG2-Line16.jpg | 0 A    |                  |               |       |
|   | ADD_ADDITIONAL_BNK_ACC-LOG3.xml        | Ø A    |                  | XML Document  |       |
|   | ADD_ADDITIONAL_BNK_ACC-LOG3-Line29.jpg | Ø A    |                  |               |       |
|   | ADD_ADDITIONAL_BNK_ACC-LOG4.xml        | Ø A    |                  | XML Document  |       |
|   | ADD_ADDITIONAL_BNK_ACC-LOG4-Line29.jpg | Ø A    |                  |               |       |
|   | ADD_ADDITIONAL_BNK_ACC-LOG5.xml        | Ø A    |                  | XML Document  |       |
|   | ADD_ADDITIONAL_BNK_ACC-LOG5-Line20.jpg | ⊘ A    |                  |               |       |
|   | ADD_ADDITIONAL_BNK_ACC-LOG6.xml        | 0 A    | 18/10/2021 21:46 | XML Discument |       |
|   | ADD_ADDITIONAL_BNK_ACC-LOG6-Line21.jpg | 0 A    |                  |               |       |
|   | ADD_ADDITIONAL_BNK_ACC-LOG7.xml        | 0 A    |                  | XML Document  |       |
|   | ADD_ADDITIONAL_BNK_ACC-LOG7-Line21.jpg | Ø A    |                  |               |       |
|   |                                        |        |                  |               |       |

## EXECUTION OPTIONS

Enhance your capabilities

## **ADVANCED OPTIONS - ENABLING PERSISTENT VARIABLE**

### Enable Persistent Variables

 If you need to share variables between tests, use persistent variable. PTF stores persistent variables in the database so that subsequent test executions can use them. ( Student ID, Application number etc...)

#### CS - Navigation

People tools - Lifecycle Tools - Test
 Framework - Manage Persistent Variables

Manage Persistent Variables for each script

• Activate the option for each script

| Options Deb                               | ugging     | Advanced Op      | otions PeopleTo                                         | ols Log                             | Export Datal                        |
|-------------------------------------------|------------|------------------|---------------------------------------------------------|-------------------------------------|-------------------------------------|
| Portal URL                                |            |                  |                                                         |                                     |                                     |
|                                           |            |                  |                                                         | Add                                 | Remove                              |
| Portal Name                               | •          |                  |                                                         |                                     |                                     |
| URL                                       |            |                  |                                                         |                                     |                                     |
|                                           |            |                  |                                                         |                                     |                                     |
| Persistent V                              | ariables   |                  |                                                         |                                     |                                     |
| C Enable                                  | e Persiste | ent Variables    |                                                         |                                     |                                     |
|                                           | By Exe     | cution Option N  | lame                                                    |                                     |                                     |
|                                           | By Use     | r ID             |                                                         |                                     |                                     |
|                                           | By Mac     | hine Name use    | ed for Playback                                         |                                     |                                     |
| Linear Mari                               |            |                  |                                                         |                                     |                                     |
|                                           | itoning    | in Llange Mani   | or on shield                                            |                                     |                                     |
|                                           | onmeni     | is usage Morili  | or-enabled                                              |                                     |                                     |
| Step Info                                 |            |                  |                                                         |                                     |                                     |
| Over                                      | write Exi  | isting Step Info |                                                         |                                     |                                     |
|                                           |            |                  |                                                         |                                     |                                     |
|                                           |            |                  |                                                         |                                     |                                     |
| Manage Persistent Va                      | ariables   |                  |                                                         |                                     |                                     |
| Persistent Variables                      |            |                  |                                                         |                                     |                                     |
| I Q                                       |            |                  | н                                                       | ▲ 1-7 of 7 ~                        | ▶ ► View All                        |
| Exec Opt Name                             | User I     | D Machine Name   | Variable Name                                           | Value                               |                                     |
| UN PTE USER1                              |            |                  | &ACAD PROG                                              | U1065                               |                                     |
|                                           |            |                  |                                                         | 10505710                            |                                     |
| U UN_PIF_USERI                            |            |                  | &APP_NUMBER                                             | 10065749                            |                                     |
| UN_PTF_USER1                              |            |                  | &APT_INSTANCE                                           | 1                                   |                                     |
| UN_PTF_USER1                              |            |                  | &CAREER                                                 | UG                                  |                                     |
| UN_PTF_USER1                              |            |                  | 8EMPLID                                                 | 20413441                            |                                     |
| UN_PTF_USER1                              |            |                  | &SSR_FORMAT_ID                                          | U_4YR_3S                            |                                     |
| O UN DTE USED1                            |            |                  | ASTONT CAD NED                                          | 0                                   |                                     |
| C CH_FIT_COLLAR                           |            |                  | dorbiti_ckit_hort                                       | •                                   |                                     |
| Select All                                |            | Clear All        | Delete Selected                                         |                                     |                                     |
| Test Properties                           |            |                  |                                                         |                                     | ×                                   |
| Test Properties                           |            |                  |                                                         |                                     |                                     |
| Last Updated :                            | 18/10/202  | 1 20:20:40       | Updated By :                                            |                                     |                                     |
| Language (*) :                            | UK English | · ~              |                                                         |                                     |                                     |
| Variable Action :                         | Read .     | ~                |                                                         |                                     |                                     |
|                                           | None 5     |                  |                                                         |                                     |                                     |
| (*) Language: Chan<br>execute against a d | Write      |                  | uage the test selects at sig<br>be executed against the | gn in. It will not<br>same language | enable the test to<br>in which they |
| were recorded.                            | neau a wi  | i.e              |                                                         |                                     |                                     |
| Library Test                              |            |                  |                                                         |                                     |                                     |
| Parameter list                            |            |                  |                                                         |                                     |                                     |
|                                           |            |                  |                                                         |                                     |                                     |
|                                           |            |                  |                                                         |                                     |                                     |
|                                           |            |                  |                                                         |                                     |                                     |
|                                           |            |                  |                                                         |                                     |                                     |
|                                           |            |                  |                                                         |                                     |                                     |
|                                           |            |                  |                                                         |                                     |                                     |
|                                           |            |                  |                                                         | OK                                  | Cancel                              |

## EXECUTION OPTIONS - LOG EXPORT

Screenshots can be saved under a shared folder by different users.

One drive or another shared folder can be defined on the Log export tab

| Options  | Debugging | Advanced Options     | PeopleTools    | Log Export    | DataLoader    | Browser Settings |
|----------|-----------|----------------------|----------------|---------------|---------------|------------------|
| Use Log  | g Export  | Yes                  | $\sim$         |               |               |                  |
| Path     |           | C:\ptflog\OneDrive - | The University | of Nottinghan | n\PFT\%test%` | \                |
| Style Sh | neet File |                      |                |               |               |                  |
| Add Tin  | ne Stamp  | No                   | $\sim$         |               |               |                  |
| Export I | mages     | Yes                  | ~              |               |               |                  |
|          |           |                      | 2              |               |               |                  |
|          |           |                      |                |               |               |                  |

| OneDrive - The University of Nottingham      PFT |            |                  |             |  |  |  |  |  |
|--------------------------------------------------|------------|------------------|-------------|--|--|--|--|--|
| ^<br>Name                                        | Status     | Date modified    | Туре        |  |  |  |  |  |
|                                                  | <b>△</b> A | 20/10/2021 11:25 | File folder |  |  |  |  |  |
| ADD_A_EXTERNAL_STUDY_ONTO_STU                    | <b>△</b> A | 15/10/2021 15:59 | File folder |  |  |  |  |  |
| ADD_A_PERSON                                     | <b>△</b> A | 15/10/2021 15:42 | File folder |  |  |  |  |  |
|                                                  | <b>⊘</b> ∧ | 18/10/2021 21:55 | File folder |  |  |  |  |  |
|                                                  | <b>▲</b> A | 15/10/2021 09:12 | File folder |  |  |  |  |  |
|                                                  | <b>▲</b> A | 15/10/2021 15:58 | File folder |  |  |  |  |  |
| ADD_BANK_ACC_SR                                  | <b>△</b> A | 18/10/2021 22:01 | File folder |  |  |  |  |  |
| ADD_CHECKLIST_3CSICON                            | <b>▲</b> A | 18/10/2021 22:07 | File folder |  |  |  |  |  |

## EXECUTION OPTIONS — DATA LOADER

## To use PS Queries in the automation scripts

Sign on information can be used

Query needs to be available on the test environment

| Options | Debugging | Advanced Options | PeopleTools | Log Export | DataLoader | Browser Settings |
|---------|-----------|------------------|-------------|------------|------------|------------------|
| Host Na | me        | GB3AAAAþ9WEB01   |             |            |            |                  |
| SSL Po  | t         | 9999             |             |            |            |                  |
| Node I  | )         | CSDEV92          |             |            |            |                  |
|         |           | <u>A</u>         |             |            |            |                  |
|         |           |                  |             |            |            |                  |

| Edit DataLoader                                      |                        | ×    | test        |                  |                              |
|------------------------------------------------------|------------------------|------|-------------|------------------|------------------------------|
| DataLoader Name                                      | test                   |      | Quer<br>UN_ | y Name<br>REPEAT | Query Params<br>BIND1:uon,BI |
| DataLoader Type                                      | Query                  | •    |             |                  |                              |
| Select Query<br>Query Name<br>Note: Queries in above | UN_REPEAT_ENROLMENTS ~ | ions | (           | Delete (         | Query                        |
| Query Parameters                                     |                        |      |             | ID               | Source Fields                |
| Institution                                          | uon                    |      | •           | 0                | (rowcount)                   |
| Tem                                                  | 3210                   |      |             | 1                | EMPLID                       |
| Campus                                               | U                      |      |             | 2                | CLASS_NBR                    |
|                                                      |                        |      | ٠           |                  |                              |
|                                                      | Load Fields            |      |             |                  |                              |

| test             |               |                                            |            |  |  |  |  |  |
|------------------|---------------|--------------------------------------------|------------|--|--|--|--|--|
| Query I<br>UN_RE | Name<br>EPEAT | Query Params<br>BIND1:uon,BIND2:3210,BIND3 | k:U        |  |  |  |  |  |
|                  |               |                                            |            |  |  |  |  |  |
|                  | Delete Q      | Edit Query                                 | ОК         |  |  |  |  |  |
|                  |               |                                            |            |  |  |  |  |  |
|                  | ID            | Source Fields                              | Variables  |  |  |  |  |  |
| •                | 0             | (rowcount)                                 |            |  |  |  |  |  |
|                  | 1             | EMPLID                                     | &EMPLID    |  |  |  |  |  |
|                  | 2             | CLASS_NBR                                  | &CLASS_NBR |  |  |  |  |  |
| *                |               |                                            |            |  |  |  |  |  |

| Load      | name=UN_PTF_STDNT_NOT_MATRCLTION      | source=UN_PTF_STDNT_NOT_MATRCLTION;sourceType=N |               |
|-----------|---------------------------------------|-------------------------------------------------|---------------|
| For       | ▼ &i=1 to &row_count                  |                                                 |               |
| Set_Value | name=ADM_MAINT_SCTY_ADM_APPL_NBR      |                                                 | &ADM_APPL_NBR |
| Set_Value | <pre>name=ADM_MAINT_SCTY_EMPLID</pre> |                                                 | 8EMPLID       |

## AFTER THE RECORDING

Improve

# CREATE TEST SCRIPT AND RECORDING

## Review test script

- Clean up after recording
- Use Direct navigation

| Sec | q  | ID | Comment | Active | Scroll<br>ID | Туре      | Action        | Recognition                          | Parameters     | Value  |  |
|-----|----|----|---------|--------|--------------|-----------|---------------|--------------------------------------|----------------|--------|--|
|     | 1  | 1  | P       |        |              | Browser · | Start_Login · |                                      |                |        |  |
|     | 2  | 2  | ρ       |        |              | Browser · | FrameSet ·    |                                      |                |        |  |
|     | 3  | 3  | ρ       |        |              | Link •    | Click ·       | id=PT_NAVBAR                         |                |        |  |
|     | 4  | 4  | P       |        |              | Browser - | FrameSet ·    | psNavBarlFrame                       |                |        |  |
|     | 5  | 5  | ρ       |        | 2            | image -   | Click ·       | class=ps_process Index=2             |                |        |  |
|     | 6  | 6  | ρ       |        |              | Page 💌    | Prompt ·      | RUN_CASHIERING.CLOSE_CASHIER_OFF.GBL | urtype=content | update |  |
|     | 7  |    | ρ       |        |              | Text •    | Set_Value •   | name=SP_CSHOFF_NONVW_BUSINESS_UNIT   |                | UNUK1  |  |
|     | 8  | 8  | P       |        |              | Text •    | Set_Value •   | name=SP_CSHOFF_NONVW_CASHIER_OFFICE  |                | JUBSSC |  |
|     | 9  | 9  | P       |        |              | Page -    | PromptOk •    |                                      |                |        |  |
| 1   | 10 | 15 | P       |        |              | Page -    | Go_To •       | Close Offices                        |                |        |  |
| 1   | 11 | 14 | P       |        |              | Browser - | FrameSet •    |                                      |                |        |  |
| 1   | 12 | 10 | P       |        |              | Button •  | Click •       | name=CSH_OFF_WRK_CLOSE_BUS_DT        |                |        |  |
| 1   | 13 | 16 | P       |        |              | Log -     | SnapShot •    |                                      |                |        |  |
| ► 1 | 14 | 11 | P       |        |              | Page -    | Save •        |                                      |                |        |  |
| •   |    |    |         |        |              |           | •             |                                      |                |        |  |

| 5 | eq | ID | Comm | ent Ac | tive                                                                                                    | Scroll<br>ID | Туре    |   | Action      |     | Recognition                                              | Parameters                | Value |  |
|---|----|----|------|--------|----------------------------------------------------------------------------------------------------|--------------|---------|---|-------------|-----|----------------------------------------------------------|---------------------------|-------|--|
|   | 1  | 1  | 1 D  |        | ~                                                                                                    |              | Browser | • | Start_Login | •   |                                                          |                           |       |  |
| • | 2  | (  | 6 P  |        | <ul> <li>I</li> </ul>                                                                                                    |              | Page    | • | Prompt      | •   | UN_CASHIERING.CLOSE_CASHIER_OFF.GBL urtype=content updat |                           | pdate |  |
|   | 3  | 17 | 7 0  |        | <ul> <li>Image: A set of the set of the</li></ul> |              | Text    | • | Set_Value   | •   | name=SP_CSHOFF_NONVW_BUSINESS_UNIT                       |                           | UNUK1 |  |
|   | 4  | 8  | 8 🖓  |        | 2                                                                                                    |              | Text    | • | Set_Value   | •   | name=SP_CSHOFF_NONVW_CASHIER_OFFICE                      | IVW_CASHIER_OFFICE JUBSSC |       |  |
|   | 5  | 9  | 9 🖓  |        | 2                                                                                                    |              | Page    | • | PromptOk    | •   |                                                          |                           |       |  |
|   | 6  | 15 | 5 🖓  |        | 2                                                                                                    |              | Page    | • | Go_To       | - ( | Close Offices                                            |                           |       |  |
|   | 7  | 14 | 4 🖸  |        | 2                                                                                                    |              | Browser | • | FrameSet    | •   |                                                          |                           |       |  |
|   | 8  | 10 | 0 0  |        | 2                                                                                                    |              | Button  | • | Click       | •   | name=CSH_OFF_WRK_CLOSE_BUS_DT                            |                           |       |  |
|   | 9  | 16 | 6 D  |        | 2                                                                                                    |              | Log     | • | Snap Shot   | •   |                                                          |                           |       |  |
|   | 10 | 11 | 1 0  |        | 2                                                                                                    |              | Page    | • | Save        | •   |                                                          |                           |       |  |
|   |    |    |      |        | 2                                                                                                    |              |         | • |             | •   |                                                          |                           |       |  |

# CREATE TEST SCRIPT AND RECORDING

## Save time

- Using content urltype can speed up the process
- Test will load direct page without using navigation or portal elements

| untype                                                                       | portal                                                              | ~                 |
|------------------------------------------------------------------------------|---------------------------------------------------------------------|-------------------|
| waitForTime                                                                  | content<br>default<br>portal                                        |                   |
| It is used to define the<br>When it is missing 'def<br>Example: untype=porta | URL format, if the URL will have 'psp<br>'ault' will be used.<br>al | ' or 'psc' on it. |
|                                                                              |                                                                     |                   |

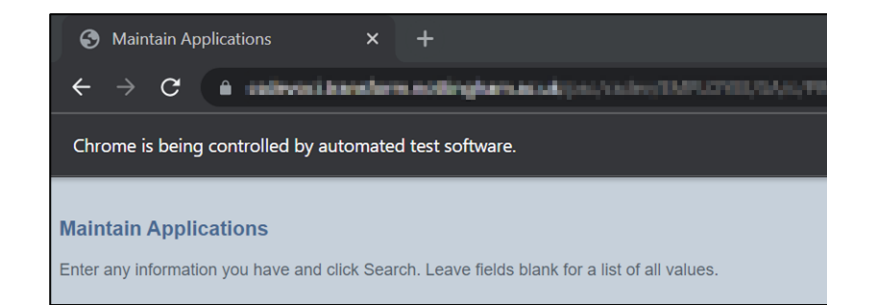

# **MESSAGE RECOGNITION**

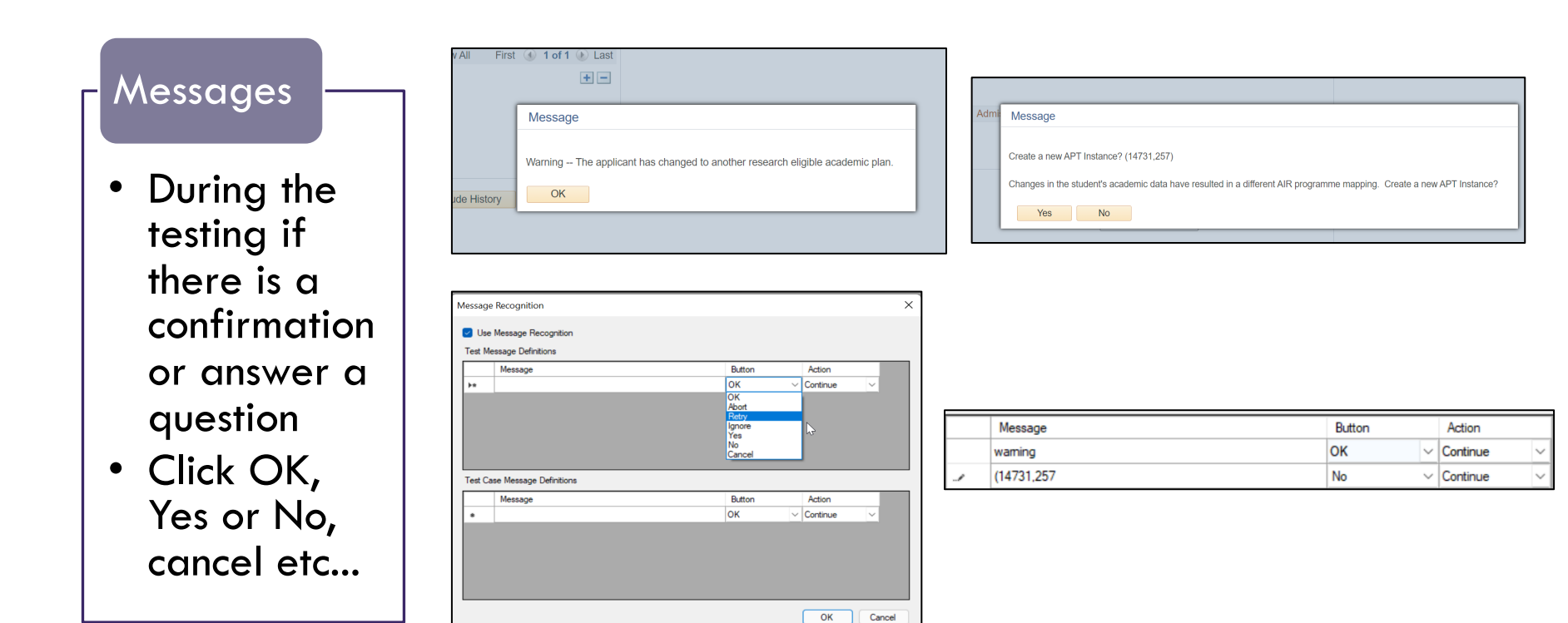

# CREATING A SCRIPT - TEST CASES

## Test Cases

- A variation of the values (data) within a script
- Will change your Values only

| st Informatio | on                 |     | Test Case Information       |                                       |
|---------------|--------------------|-----|-----------------------------|---------------------------------------|
| lame:         | ADD_AN_APPLICATION | E % | Name: [3] PGT               | III I I I I I I I I I I I I I I I I I |
| Description:  | Add an Application | a P | Description: DEFAULT<br>PGT | v 🏹 🔎                                 |

| PROCESS_APPLICATIONS.ADM_APPL_ENTRY1.GBL | urtype=portal | add |
|------------------------------------------|---------------|-----|
| name=ADM_APPL_SCTY_ACAD_CAREER           |               | PGT |

| PROCESS_APPLICATIONS.ADM_APPL_ENTRY1.GBL | urltype=portal | add |
|------------------------------------------|----------------|-----|
| name=ADM_APPL_SCTY_ACAD_CAREER           |                | UG  |

## COPY — PASTE FASTER THAN RECORDING

| : ADD                      | _AN_A                                                                          |                 | DN                                                                                                    |              |         |           |               |                                                          |                   |           |   |
|----------------------------|--------------------------------------------------------------------------------|-----------------|----------------------------------------------------------------------------------------------------|--------------|---------|-----------|---------------|----------------------------------------------------------|-------------------|-----------|---|
| nformat                    | formation Test Case Information                                                |                 |                                                                                                    |              |         |           |               |                                                          |                   |           |   |
| ADD_AN_APPLICATION         |                                                                                |                 |                                                                                                    | Ē            | 8       | Name: [3] | UG 🗸 🗐 📑      |                                                          |                   |           |   |
| iption: Add an Application |                                                                                |                 | $\bigcirc$                                                                                                    | Description: | & P     |           |               |                                                          |                   |           |   |
| B) (                       | 🗈 Copy 💼 Paste 🛛 🛱 Active All 👻 🚚 Insert Step 👻 Delete Step 🕕 Step Information |                 |                                                                                                    |              |         |           |               |                                                          |                   |           |   |
|                            | ID                                                                             | Comment         | Active                                                                                                    | Scroll<br>ID | Туре    |           | Action        | Recognition                                              |                   | Parameter | s |
| 1                          | 1                                                                              | P               | <ul> <li>Image: A set of the set of the</li></ul> |              | Browser | •         | Start_Login 🔹 |                                                          |                   |           |   |
| 2                          | 8                                                                              | P               |                                                                                                    |              | Page    | •         | Prompt -      | PROCESS_APPLICATIONS.ADM_APPL_ENTRY1.GBL                 | urltype=portal    |           |   |
| 3                          | 9                                                                              | P               |                                                                                                    |              | Text    | •         | Set_Value •   | name=ADM_APPL_SCTY_ACAD_CAREER                           |                   |           |   |
| 4                          | Add Application × +                                                            |                 |                                                                                                    |              |         |           |               |                                                          |                   |           |   |
| 5                          | $\leftarrow$                                                                   | $\rightarrow$ C |                                                                                                    |              |         | Ţ         | /psp/csde     | v92/EMPLOYEE/SA/c/ <mark>PROCESS_APPLICATIONS.ADM</mark> | I_APPL_ENTRY1.GBL | Ð         | ☆ |

## COPY — PASTE FASTER THAN RECORDING

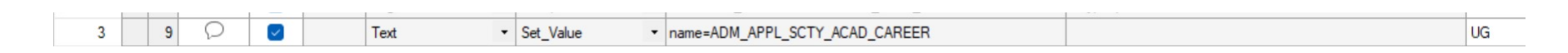

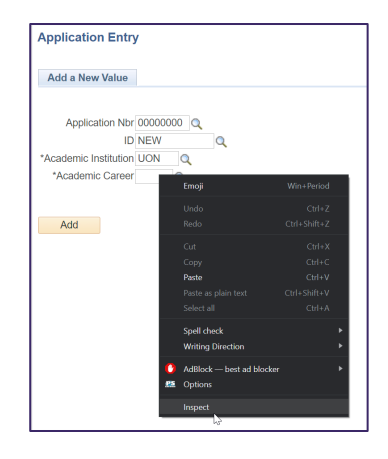

| <pre>rtd style= white-space:nowrap align= right &gt;</pre>                                                                                                    |
|----------------------------------------------------------------------------------------------------|
| ▼                                                                                                    |
| ▼ <div id="win@divADM_APPL_SCTY_ACAD_CAREER"></div>                                                                                                    |
| <input typ<mark=""/> e="text" name="ADM_APPL_SCTY_ACAD_CAREER" id="ADM_APPL_SCTY_ACAD_CAREER" tabin                                                                                |
| ▼ <a class="P\$HYPERLINK" id="ADM_APPL_SCTY_ACAD_CA&lt;/td&gt;&lt;/tr&gt;&lt;tr&gt;&lt;td&gt;DM_APPL_SCTY_&amp;AD_CAREER\$prompt');" name="ADM_APPL_SCTY_ACAD_CAREER\$prompt"></a> |
| <pre><img <="" alt="Look up Academic Career" pre="" src="/cs/csdev92/cache/PT_PROMPT_LOOKUP_UKE_1.gif"/></pre>                                                                     |
| <pre>align="absmiddle" style="vertical-align:middle;"&gt;</pre>                                                                                                    |
|                                                                                                    |
|                                                                                                    |
|                                                                                                    |
|                                                                                                    |

## DIFFERENT TEST TYPES AND FOLDER STRUCTURE

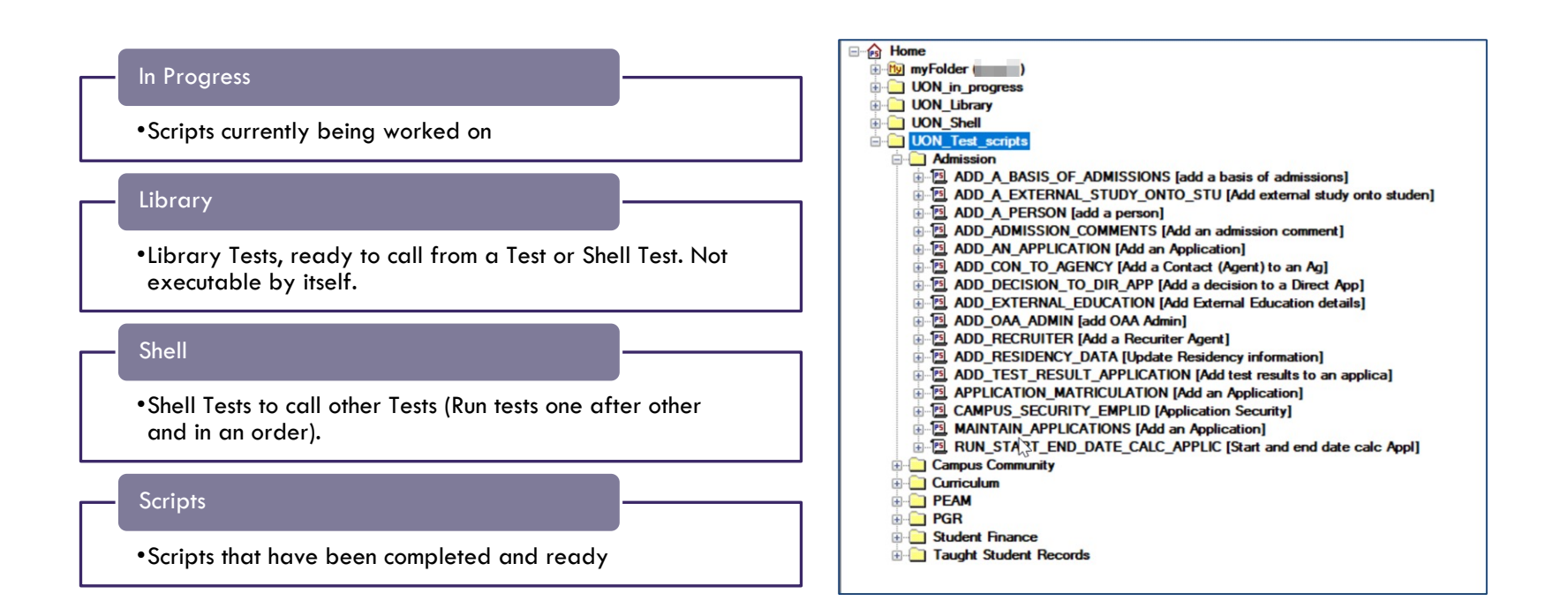

# REPORTING

Share

## REPORTING ( PEOPLETOOLS — LIFECYCLE TOOLS — TEST FRAMEWORK )

Test Maintenance reports (which changes I am doing have an impact on existing tests)

Test coverage reports (how much of my project is covered by tests)

Test details reports (what does the test do) Test Matrix reports (what is located where)

## **UON REPORTING**

**Overall Test Results** 

**Detailed Test Results** 

PTF Test Scripts (Based on functional area)

# **OVERALL TEST RESULTS**

Peoplesoft Test Framework Overall Test Results

| Те  | est Summary                                        |                          |                |                          | UNITED KINGGOM - CH         | versity of<br>Ingham<br>INA - MALAYSIA |
|-----|----------------------------------------------------|--------------------------|----------------|--------------------------|-----------------------------|----------------------------------------|
|     | Admission<br>PEAM<br>Taught Student Recor<br>Total | Fail<br>0<br>5<br>1<br>6 | FatalError0303 | Pass<br>2<br>0<br>0<br>2 | Warning<br>1<br>1<br>0<br>2 | Total<br>3<br>9<br>1                   |
| 1.0 | Admission                                          | 1                        |                |                          | UNITED KINGDOM - CH         | NA + MALAYSIA                          |

| Test Description             | Test Outcome | DevOps ID |  |
|------------------------------|--------------|-----------|--|
| Add an admission comment     | Pass         | 37966     |  |
| Add an Application           | Pass         | 37964     |  |
| Start and end date calc Appl | Warning      | 41531     |  |

# DETAILED TEST RESULTS

Peoplesoft Test Framework Test Results

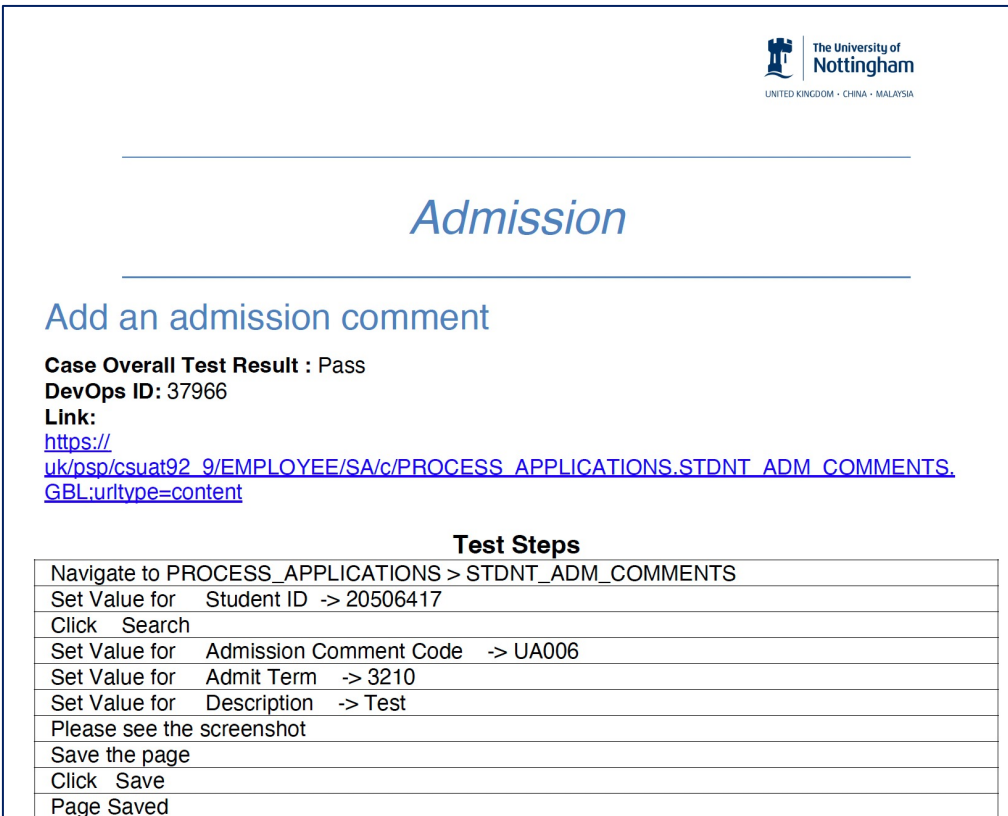

Add an Application

Case Overall Test Result : Pass DevOps ID: 37964 Link:

# PTF TEST SCRIPTS ( BASED ON FUNCTIONAL AREA)

When we have folders based on the functional area

 SELECT substr( A.PTTST\_PARENTFOLDER,19,50), A.PTTST\_NAME, A.DESCR, A.PTTST\_PARENTFOLDER FROM PSPTTSTDEFN A WHERE ( A.PTTST\_PARENTFOLDER LIKE '%UON\_Test\_scripts%') ORDER BY 1, 2

| Row | Functional Area  | Test Name                      | Descr                          | Parent Fld                         |
|-----|------------------|--------------------------------|--------------------------------|------------------------------------|
| 1   | Admission        | ADD_ADMISSION_COMMENTS         | Add an admission comment       | \UON_Test_scripts\Admission        |
| 2   | Admission        | ADD_AN_APPLICATION             | Add an Application             | \UON_Test_scripts\Admission        |
| 3   | Admission        | ADD_A_BASIS_OF_ADMISSIONS      | add a basis of admissions      | \UON_Test_scripts\Admission        |
| 4   | Admission        | ADD_A_EXTERNAL_STUDY_ONTO_STU  | Add external study onto studen | \UON_Test_scripts\Admission        |
| 5   | Admission        | ADD_A_PERSON                   | add a person                   | \UON_Test_scripts\Admission        |
| 6   | Admission        | ADD_CON_TO_AGENCY              | Add a Contact (Agent) to an Ag | \UON_Test_scripts\Admission        |
| 7   | Admission        | ADD_DECISION_TO_DIR_APP        | Add a decision to a Direct App | \UON_Test_scripts\Admission        |
| 8   | Admission        | ADD_EXTERNAL_EDUCATION         | Add External Education details | \UON_Test_scripts\Admission        |
| 9   | Admission        | ADD_OAA_ADMIN                  | add OAA Admin                  | \UON_Test_scripts\Admission        |
| 10  | Admission        | ADD_RECRUITER                  | Add a Recuriter Agent          | \UON_Test_scripts\Admission        |
| 11  | Admission        | ADD_RESIDENCY_DATA             | Update Residency information   | \UON_Test_scripts\Admission        |
| 12  | Admission        | ADD_TEST_RESULT_APPLICATION    | Add test results to an applica | \UON_Test_scripts\Admission        |
| 13  | Admission        | APPLICATION_MATRICULATION      | Add an Application             | \UON_Test_scripts\Admission        |
| 14  | Admission        | CAMPUS_SECURITY_EMPLID         | Application Security           | \UON_Test_scripts\Admission        |
| 15  | Admission        | MAINTAIN_APPLICATIONS          | Add an Application             | \UON_Test_scripts\Admission        |
| 16  | Admission        | RUN_START_END_DATE_CALC_APPLIC | Start and end date calc Appl   | \UON_Test_scripts\Admission        |
| 17  | Campus Community | ADD_CHECKLIST_3CSICON          | Add checklist 3C Decision      | \UON_Test_scripts\Campus Community |
| 18  | Campus Community | ADD_CITIZENSHIP_PASSPORT       | Add citzenship passport        | \UON_Test_scripts\Campus Community |
| 19  | Campus Community | ADD_COMMENTS_INTERNAL          | Add comments internal          | \UON_Test_scripts\Campus Community |
| 20  | Campus Community | ADVISOR_NOTES_ADMIN_SIDE       | Advisor notes Admin            | \UON_Test_scripts\Campus Community |
| 21  | Campus Community | CC_ADD_FAV                     | Add Favourites and use - 36349 | \UON_Test_scripts\Campus Community |
| 22  | Campus Community | CC_NAV_USING_FAV               | Navigation using Fav.          | \UON_Test_scripts\Campus Community |
| 23  | Campus Community | CHCKLIST_COMPL                 | Checklist Complete             | \UON_Test_scripts\Campus Community |
|     |                  |                                |                                |                                    |

# **TEST RESULTS (DETAILED RESULTS)**

#### 1.1 Add an application

Case Overall Test Result : Pass

Link:

https:/

uk/psp/csdev92\_9/EMPLOYEE/SA/c/PROCESS\_APPLICATIONS.ADM\_APPL\_ENTRY1.GBL; urltype=portal

### Creating URL for the report

### • CASE

WHEN F.PTTST\_PARENTFOLDER = '\UON\_Shell' then CONCAT('https://\*\*\*\*\*.nottingham.ac. uk/psp/csdev92\_9/EMPLOYEE/SA/c/ ',G.PTTST\_CMD\_OBJ\_ID)

### else

### CONCAT

('https://\*\*\*\*\*.nottingham.ac.uk/psp/c sdev92\_9/EMPLOYEE/SA/c/',H.PTTST \_CMD\_OBJ\_ID)

end

#### Conversion of the test results

#### • Case

```
when A.PTTST_LOG_RESULT = 121 then 'FatalError'
when A.PTTST_LOG_RESULT = 120 then 'Fail'
when A.PTTST_LOG_RESULT = 115 then 'Warning'
when A.PTTST_LOG_RESULT = 110 then 'Pass'
when A.PTTST_LOG_RESULT = 100 then 'None'
when A.PTTST_LOG_RESULT = 101 then
'NoMessage'
when A.PTTST_LOG_RESULT = 102 then 'Info'
when A.PTTST_LOG_RESULT = 220 then
'ScreenShot'
when A.PTTST_LOG_RESULT = 996 then 'File'
when A.PTTST_LOG_RESULT = 998 then 'Link'
when A.PTTST_LOG_RESULT = 999 then 'Section'
else 'No Code'
end case
```

## **CONCLUDING THOUGHTS** ANY QUESTIONS?

## RESOURCES

## **Oracle Documentation Online**

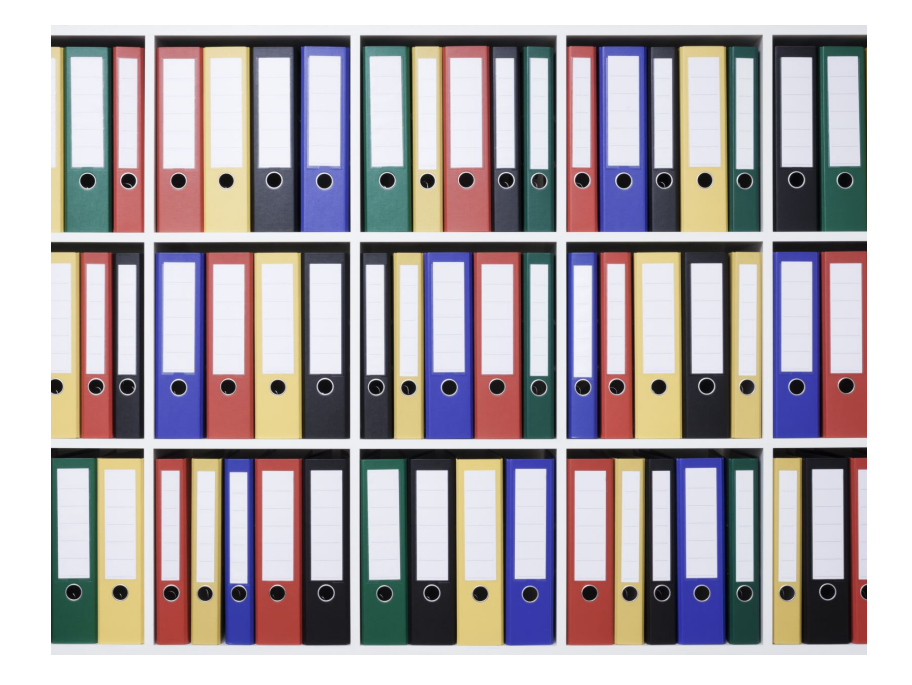

## PRESENTERS

Suat Oneren

SME / Senior Manager University of Nottingham

Suat.oneren@Nottingham.ac.uk

Siu Lam

Test Analyst

University of Nottingham

siu.lam1@Nottingham.ac.uk

## ALL ALLIANCE PRESENTATIONS WILL BE AVAILABLE FOR DOWNLOAD FROM THE CONFERENCE SITE

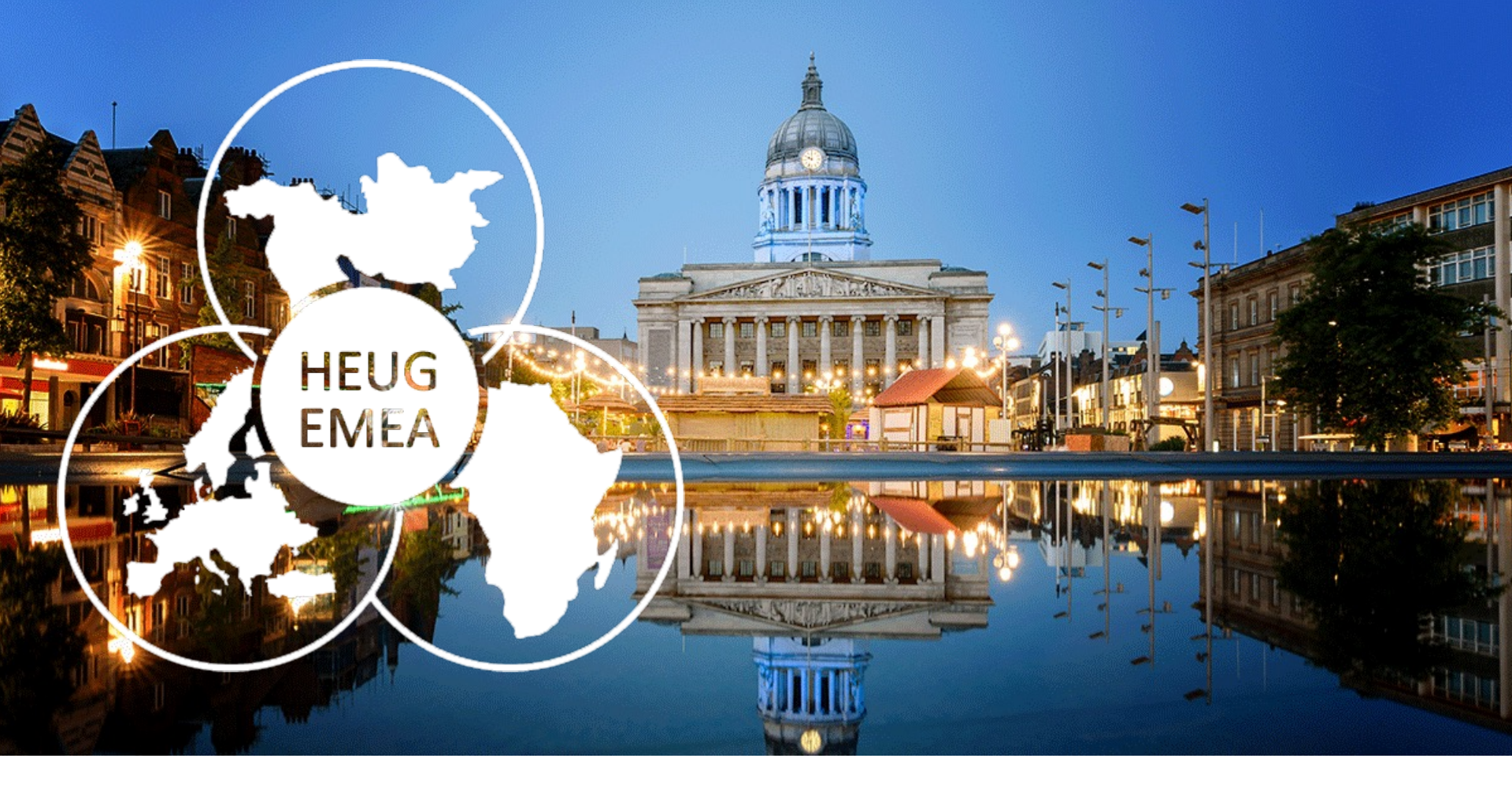

## THANK YOU!

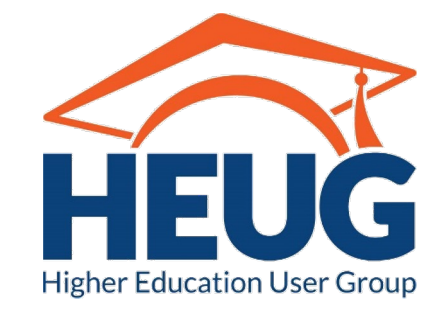

EMEA ALLIANCE 20-21 OCTOBER 2022